# Guia para Instalação do aplicativo de Auditoria Concorrente

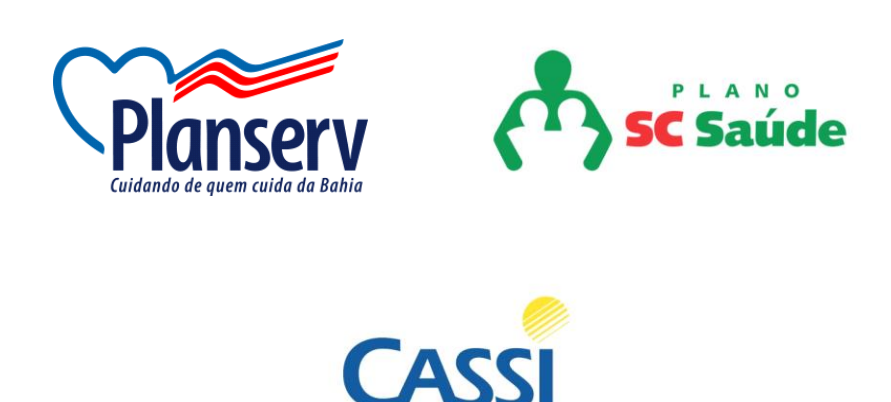

- Realizar a sincronização do(s) aplicativo(s).
- Remover aplicativos já instalados
- Download da última versão do aplicativo e instalação

- Configurações da operadora
- Acesso e sincronização do auditor
- Instalação de mais de um aplicativo no mesmo tablet

### • Desinstalar aplicativos já instalados

Passo para a desinstalação do aplicativo de auditoria concorrente.

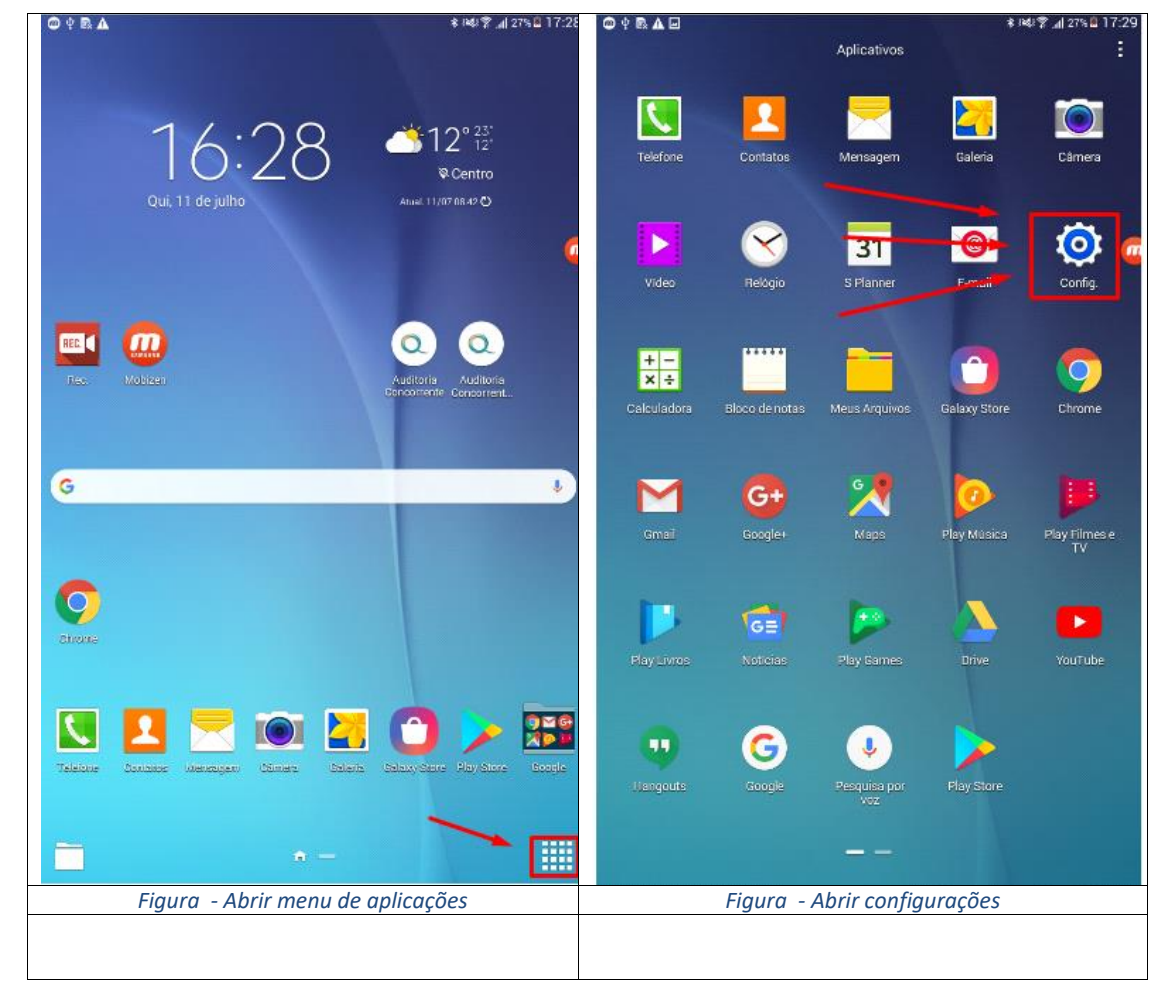

- clicar em menu e em seguida em configurações

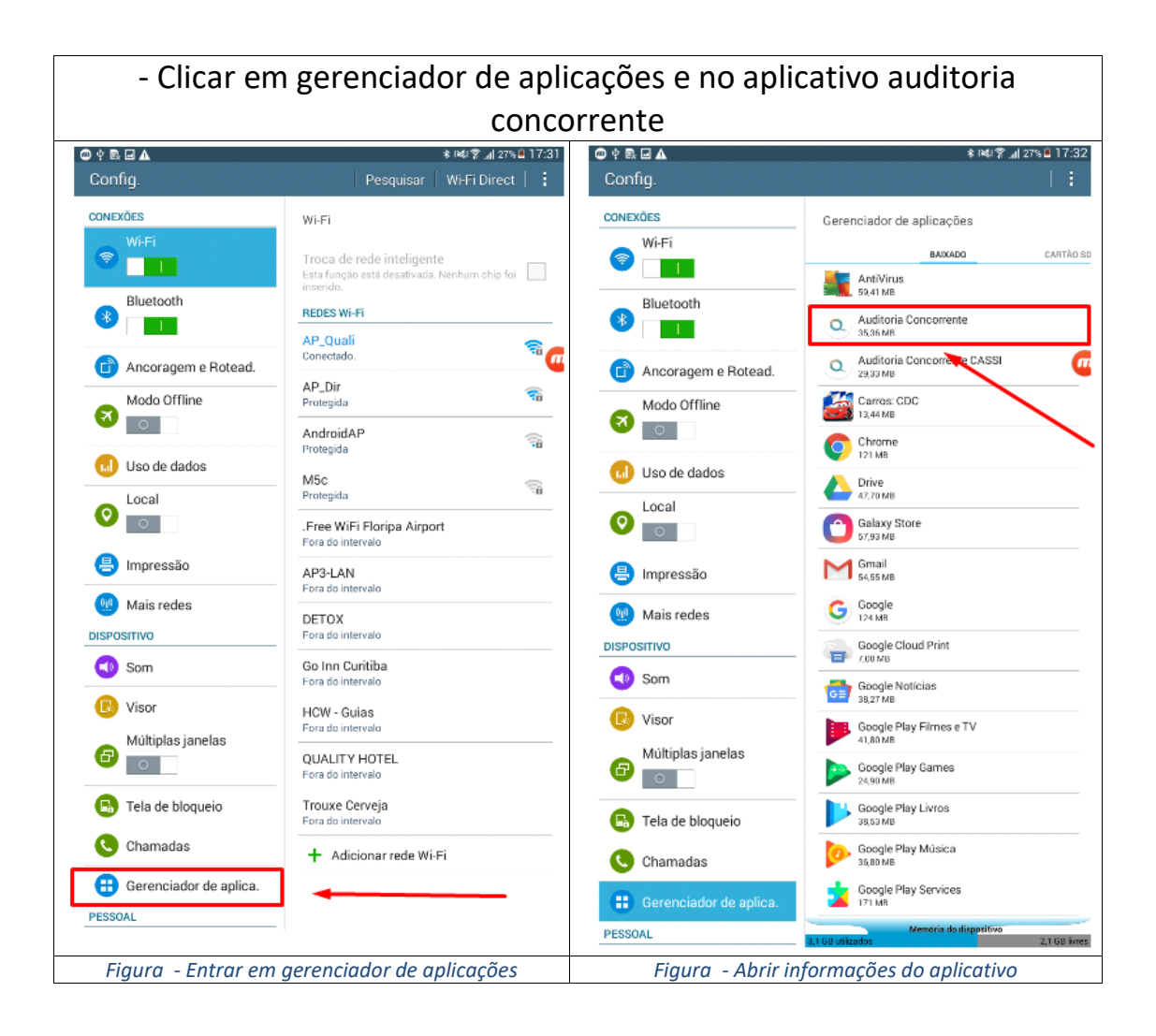

| @ † ₨ ₢ ▲                                                                                                    |                                                                                                    | * 144 🍞 📶 27% 🛢 17:33                                                                              | @ † ₨ 🖬 🛦                                                                                                    | ,                                                                                             |                                                                                                    | ≉™\$\$\$ _a  26% 8 17:3                                                                                                    |
|----------------------------------------------------------------------------------------------------|----------------------------------------------------------------------------------------------------|----------------------------------------------------------------------------------------------------|----------------------------------------------------------------------------------------------------|-----------------------------------------------------------------------------------------------|----------------------------------------------------------------------------------------------------|----------------------------------------------------------------------------------------------------|
| Config.                                                                                                    |                                                                                                    |                                                                                                    | Config.                                                                                                    |                                                                                               |                                                                                                    |                                                                                                    |
| CONEXÕES<br>Wi-Fi                                                                                                    | Gerenciador de aplicação<br>Qualitoria Concorrer<br>Versão 2.28.0                                                                                                    | ões ≻ Informações.<br>nte                                                                          | CONEXÕES<br>Wi-F                                                                                                    |                                                                                               | Gerenciador de<br>Auditoria                                                                                                    | e aplicações > Informações.<br>Concorrente                                                                                                    |
| Bluetooth<br>Bluetooth<br>Ancoragem e Rotead.<br>Modo Offline<br>Modo Offline<br>Collector<br>Collector | Forçar parada<br>✓ Exibir notificações<br>ARMAZENAMENTO<br>Total.<br>Apleação<br>App do cartão SD<br>Dados do cartão SD.<br>Mover para o<br>cartão SD<br>CACHE<br>Cache       | Desinstalar<br>35,36 M8<br>32,03 M8<br>0,00 8<br>3,33 M8<br>0,00 8<br>Limpar dados<br>Limpar dados | Blue<br>Blue<br>Ance<br>Company<br>Blue<br>Company<br>Company<br>Co | ttooth<br>oragem e Rotead.<br>Io Offline<br>de dados<br>Desinstalar apl<br>Auditoria Concorre | Forçar para<br>Exibir notifica<br>ARMAZENAMER<br>Total<br>Aplicação<br>App do cartão SI<br>Dados do cartão<br>Dados do cartão<br>Mover para<br>icativo<br>ente será desinstal | ada Desinstalar<br>sções<br>NTO<br>32,03 MB<br>32,03 MB<br>0                                                                                                    |
| Mais redes                                                                                                    | INICIAR POR PADRÃO<br>Sem pre-configurações definidas.                                                                                                    | Limpar padrões                                                                                     | Mai                                                                                                    | Cancelar                                                                                      | D<br>Sem pre-configuraçõ                                                                                                    | esinstalar<br>xes definidas.                                                                                                    |
| Som Som Som Som Som Som Som Som Som Som                                                                                                    | PERMISSÕES Eta aplicação pode acessar ao se Ler estado e ID do tel ler contesido do arma: modificar ou secluir o armazamamto IUSA conso total à Interne ver status do vei Fi. | cumpar pauroes<br>squitte no seu dispositivo:<br>ef.<br>z. USB<br>contecida dio<br>et.             | DISPOSITIVE<br>Sorr<br>Dispositive<br>Sorr<br>Multi<br>Dispositive<br>Multi<br>Dispositive<br>Multi<br>Dispositive<br>Multi<br>Dispositive<br>Multi<br>Dispositive<br>Multi<br>Dispositive<br>Cha<br>Cha<br>Cha<br>Cha<br>Cha<br>Cha<br>Cha<br>Cha                                                                                                    | o<br>n<br>tiplas janelas<br>de bloqueio<br>madas<br>enciador de aplica.<br>Figura - Cor       | PERMISSÕES<br>Esta aplicação pode<br>Caracteria<br>enconteur<br>medificar<br>armazena<br>Resso tor<br>ver status<br>ver status                                                | Limpar padrões<br>exessar ao seguitte no seu dispositivo:<br>de ED do telef.<br>do do annez. USB<br>ou escluir contecido do<br>imanto USB<br>da rede.<br>do Wi-Fi:<br>Instalação |
| riguid - des                                                                                                    | instalar aplicativ                                                                                                    | U                                                                                                  |                                                                                                    | riyuru - Cor                                                                                  | ijiimar aesin                                                                                                    | ιsταιαζαυ                                                                                                    |

#### - Desinstalar o aplicativo e confirmar a desinstalação

 Download da última versão do aplicativo e instalação

 Clicar no link para download do Aplicativo e em seguida na apk para executar.

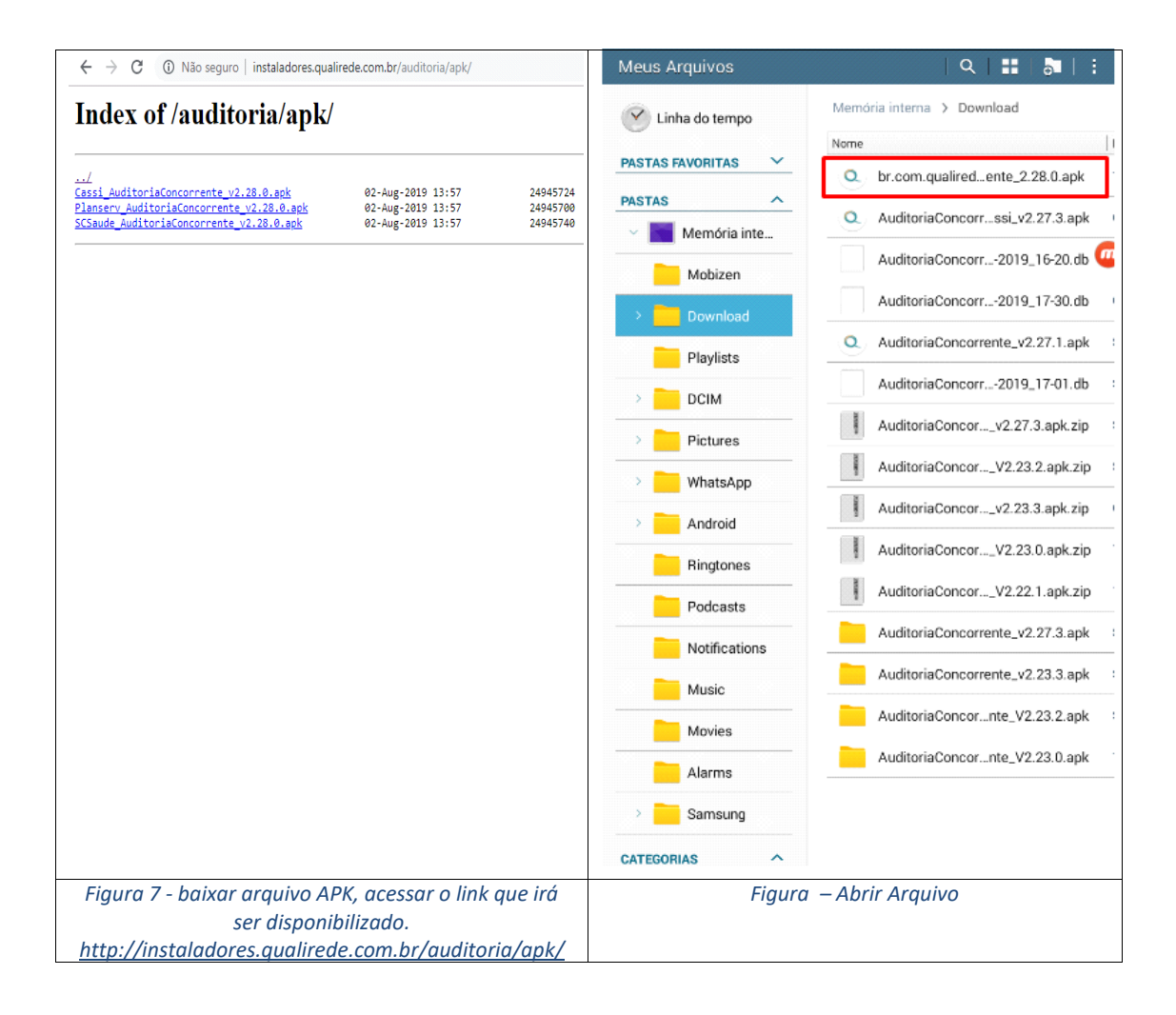

-Clicar em configurações e em seguida em fontes desconhecidas para liberar o acesso ao aplicativo

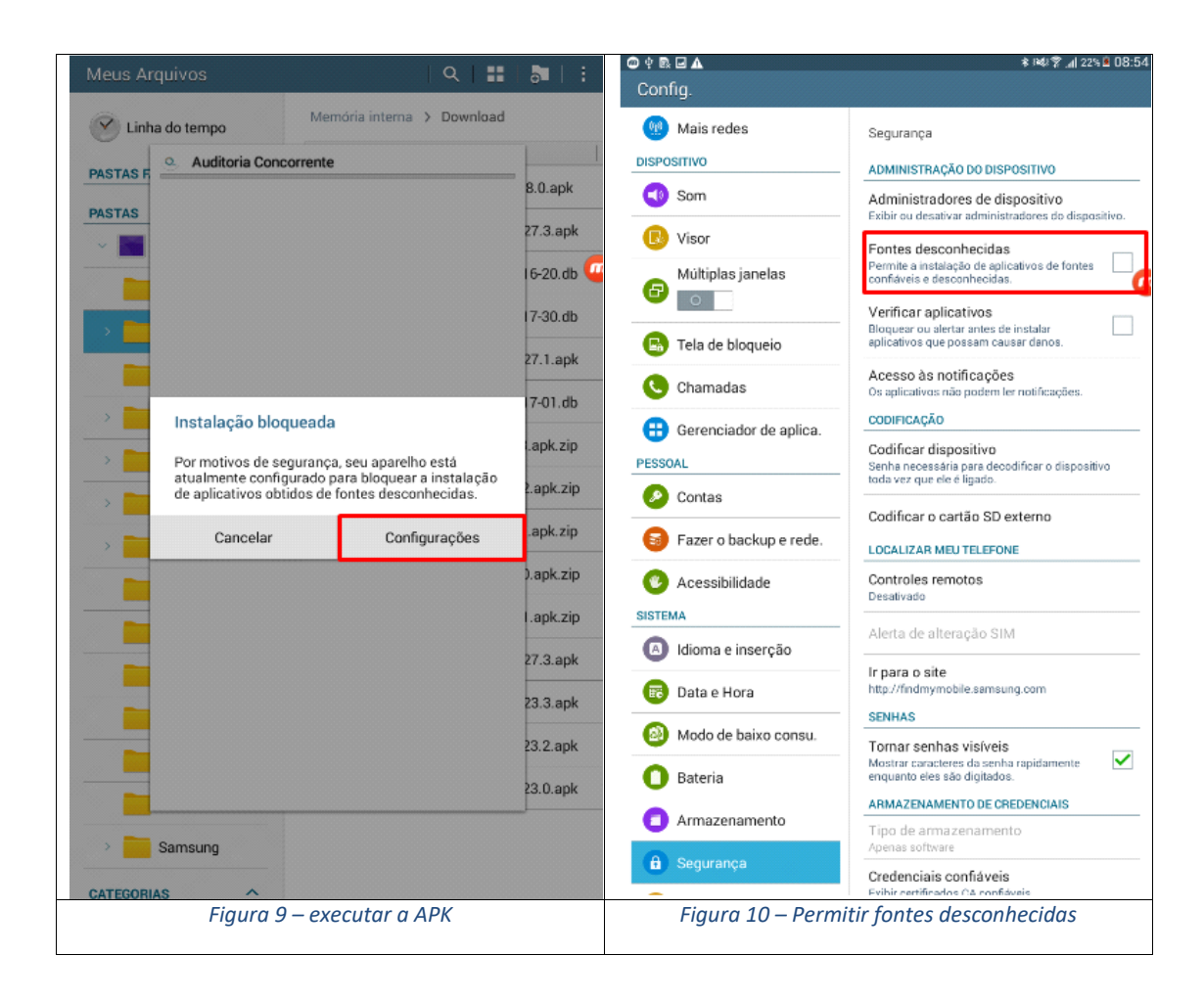

- Confirmar a liberação de fontes desconhecidas somente para esse aplicativo, clicar em instalar

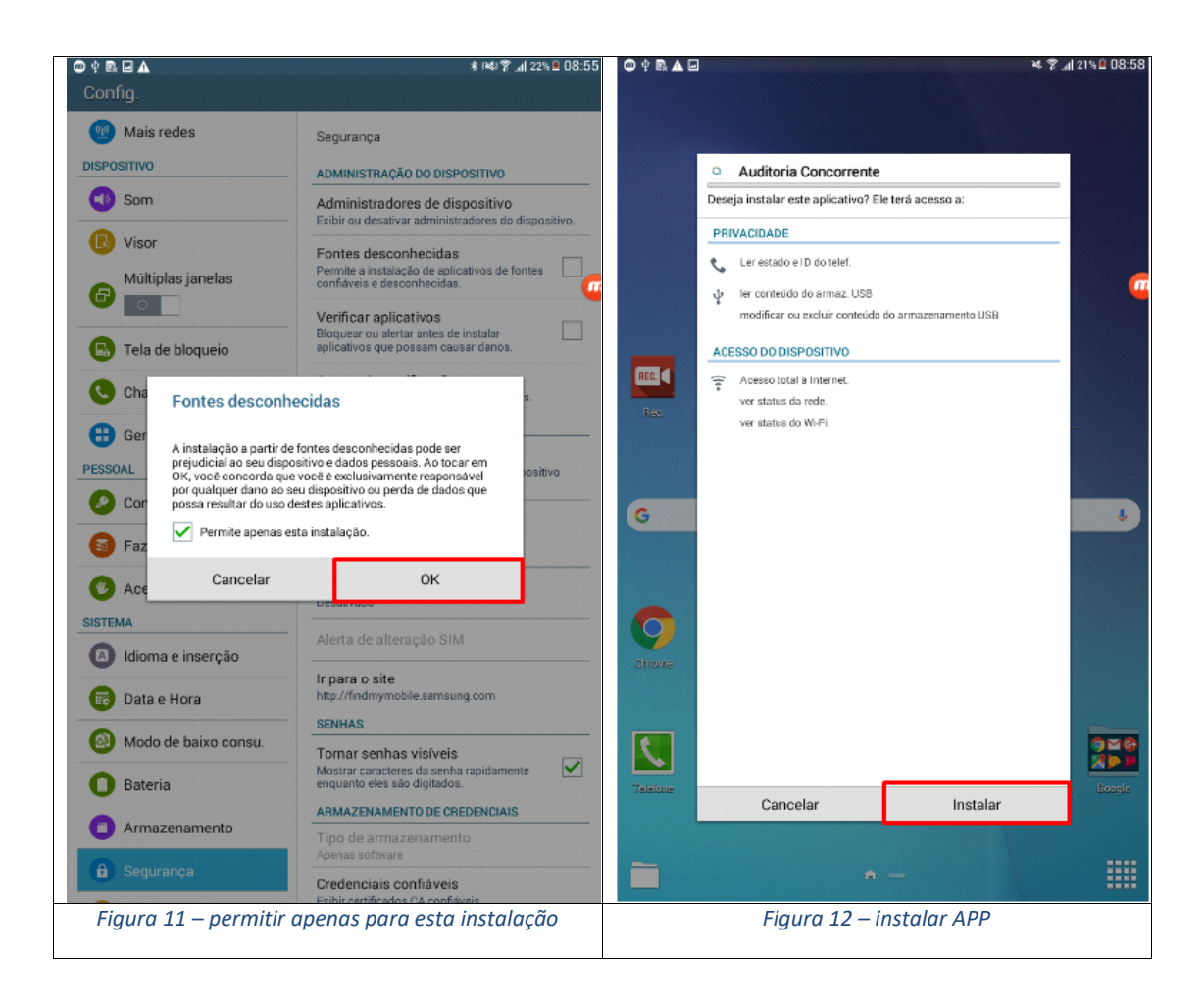

- Clicar em abrir aplicativo

| 🚳 🕆 🗟 🛦 🖃 |                                           | 🍬 🚏 📶 21% 🖻 09:02 |
|-----------|-------------------------------------------|-------------------|
|           |                                           |                   |
|           |                                           |                   |
|           |                                           |                   |
|           | <ul> <li>Auditoria Concorrente</li> </ul> |                   |
|           | Aplicativo instalado.                     |                   |
|           |                                           |                   |
|           |                                           |                   |
|           |                                           | <u> </u>          |
|           |                                           |                   |
| -         |                                           |                   |
| REC       |                                           |                   |
| Res.      |                                           |                   |
|           |                                           |                   |
|           |                                           |                   |
| G         |                                           |                   |
|           |                                           |                   |
|           |                                           |                   |
|           |                                           |                   |
|           |                                           |                   |
| Chrome    |                                           |                   |
|           |                                           |                   |
|           |                                           |                   |
|           |                                           | 986               |
| Telefone  |                                           | Bearin            |
| ( Second  | Concluir Abrir                            | acogue            |
|           |                                           |                   |
|           |                                           |                   |
|           |                                           |                   |
|           | Figura 13 – Abrir APP                     |                   |

## • - Configurações da operadora

- Fazer login com CONFIG e informar a URL da operadora que vai ser auditada

| @∮♥≈₨▲ %?.                                     | a  18%≜ 09:18 | @ † ₪ ▲                                    |                        |              |                       |          | × 9.4    | 14% 🖻 09:49   |
|------------------------------------------------|---------------|--------------------------------------------|------------------------|--------------|-----------------------|----------|----------|---------------|
|                                                |               | ≡ Quali                                    | rede Ca                | issi         |                       |          |          |               |
|                                                |               |                                            |                        |              | GERAIS                |          |          |               |
|                                                |               | Enderego Servidor                          |                        |              |                       |          |          |               |
|                                                |               | http://auditoria                           | cs.qualirede.          | com.br/rest/ | v1                    |          |          |               |
|                                                |               | Enderego Servidor Inte<br>http://auditoria | iest<br>cs.qualirede.o | com.br/rest/ | v1                    |          |          |               |
|                                                | G             | 05543.01845.000                            |                        |              |                       |          |          | G             |
| CONFIG                                         |               | GENAR DUMP DU B                            | ANU                    |              |                       |          |          |               |
|                                                |               |                                            |                        |              |                       |          |          |               |
|                                                |               |                                            |                        |              |                       |          |          |               |
| ENTRAR                                         |               |                                            |                        |              |                       |          |          |               |
| 351823670892062                                |               |                                            |                        |              |                       |          |          |               |
|                                                |               |                                            |                        |              |                       |          |          |               |
|                                                |               |                                            |                        |              |                       |          |          |               |
|                                                |               |                                            |                        |              |                       |          |          |               |
|                                                |               |                                            |                        |              |                       |          |          |               |
|                                                | 0 0-1         |                                            |                        |              |                       |          |          |               |
|                                                | U Dei         |                                            |                        |              |                       |          |          |               |
| + × ÷ = % _ € £ ¥                              | ₩ 💌           |                                            |                        |              |                       |          |          |               |
| @ # \$ / ^ & * ( )                             | Ir            |                                            |                        |              |                       |          |          |               |
|                                                |               |                                            |                        |              |                       |          |          |               |
|                                                | · 1/2         |                                            |                        |              |                       |          |          |               |
| Ctrl ABC 🏕 Português                           | <b>∢</b> →    |                                            |                        |              |                       |          |          |               |
|                                                |               |                                            |                        |              |                       |          |          |               |
| Figura 14 – Logar para configurar o link de ac | cesso.        | Figura 15                                  | – infor                | mar o li     | ink da o <sub>l</sub> | perado   | ra que d | eseja         |
| Login: CONFIG senha: CONFIG@2017               |               | audit                                      | ar, o m                | esmo II      | пк para               | os dois  | campos   | 5.            |
|                                                |               | ScSaude:                                   | <u>http://d</u>        | auditori     | ia.qualir             | ede.co   | m.br//re | <u>est/v1</u> |
|                                                |               | Planserv: <u>I</u>                         | http://a               | uditori      | aps.qua               | lirede.c | om.br/r  | est/v1        |
|                                                |               | CASSI: <u>ht</u>                           | tp://au                | ditoria      | <u>cs.qualir</u>      | ede.co   | m.br/res | <u>st/v1</u>  |
|                                                |               |                                            |                        | AS           | <u>SEFAZ:</u>         |          |          |               |
|                                                |               | <u> http://a</u>                           | uditoria               | aassefa      | z.qualire             | ede.con  | n.br/res | <u>t/v1</u>   |

## • - Acesso e sincronização do auditor

- Fazer login com acesso de auditor e em seguida sincronizar o Aplicativo

| 💿                                                             | ወ ቁ 🗟 🗛 🖬 🖉 😽 🕸 🖓 🚛 11% 🖻 10:02                 |
|---------------------------------------------------------------|-------------------------------------------------|
|                                                               | ≡ Qualirede Cassi sAR                           |
|                                                               | Bem-Vindo                                       |
|                                                               | Última Sincronização<br>11/07/2019 12-26-16     |
|                                                               | 11/01/2019 12:2019                              |
| Qualirede                                                     |                                                 |
| gentio para stance de salate a                                |                                                 |
| danilo.martins                                                |                                                 |
|                                                               | Internações Sincronizar                         |
| FNTRAR                                                        |                                                 |
| 351823070892062                                               |                                                 |
|                                                               |                                                 |
|                                                               |                                                 |
|                                                               |                                                 |
|                                                               |                                                 |
| 1- 2 <sup>@</sup> 3* 4/ 5% 6* 7 <sup>&amp;</sup> 8* 9( 0) Del |                                                 |
|                                                               |                                                 |
| qwertyuiop 🖏                                                  |                                                 |
| asdfghjkl <sup>ır</sup>                                       |                                                 |
|                                                               |                                                 |
| Ottel Cum 💥 Português                                         |                                                 |
|                                                               |                                                 |
| figura 16 – Login do auditor                                  | Figura 17 – sincronizar o app com auditoria WEB |

| - Confirmar a sincronização |  |
|-----------------------------|--|

| Ultima Sinc<br>12/07/20                                                          | ronização<br>19 10:03:09                                                                                             |                                                                                                    |                                                 |   | SINCRONIZ | ZAR |
|----------------------------------------------------------------------------------|----------------------------------------------------------------------------------------------------|----------------------------------------------------------------------------------------------------|-------------------------------------------------|---|-----------|-----|
| 12/07/2019<br>12/07/2019<br>12/07/2019<br>12/07/2019<br>12/07/2019<br>12/07/2019 | 10:03:09) Sincro<br>10:03:09) Tabela<br>10:03:09) Buscar<br>10:03:09) Sincro<br>10:03:09) Prestar                    | nização finalizada<br>e sincronizadas<br>ndo atualizações :<br>nizando tabelas<br>fores sincronizad | i<br>das tabelas<br>os                          |   | 1         |     |
| 12/07/2019<br>12/07/2019<br>12/07/2019<br>12/07/2019<br>12/07/2019<br>12/07/2019 | 10:03:08] Operad<br>10:03:08] Operad<br>10:03:08] Buscar<br>10:03:08] Sincrol<br>10:03:08] Modek<br>10:03:06] Buscar | toras sincronizad<br>ndo atualizações<br>nizando operador<br>os sincronizados<br>ndo atualizações ( | es<br>as<br>das operadoras<br>as<br>dos modelos | / |           | G   |
| 12/07/2019<br>12/07/2019<br>12/07/2019<br>12/07/2019                             | 10:03:06] Sincro<br>10:03:06] Busca<br>10:03:06] Sincro<br>10:03:04] Inician                                         | nizando modelos<br>ndo censo<br>nizando censo<br>do sincronização                                   |                                                 |   |           |     |
|                                                                                  |                                                                                                    |                                                                                                    |                                                 |   |           |     |
|                                                                                  |                                                                                                    |                                                                                                    |                                                 |   |           |     |
|                                                                                  |                                                                                                    |                                                                                                    |                                                 |   |           |     |
|                                                                                  |                                                                                                    |                                                                                                    |                                                 |   |           |     |
|                                                                                  |                                                                                                    |                                                                                                    |                                                 |   |           |     |
|                                                                                  |                                                                                                    |                                                                                                    |                                                 |   |           |     |
|                                                                                  |                                                                                                    |                                                                                                    |                                                 |   |           |     |

 Instalação de mais de um aplicativo no mesmo tablet

#### clicar no link e baixar o aplicativo da operadora que deseja auditar e em seguida clicar na apk

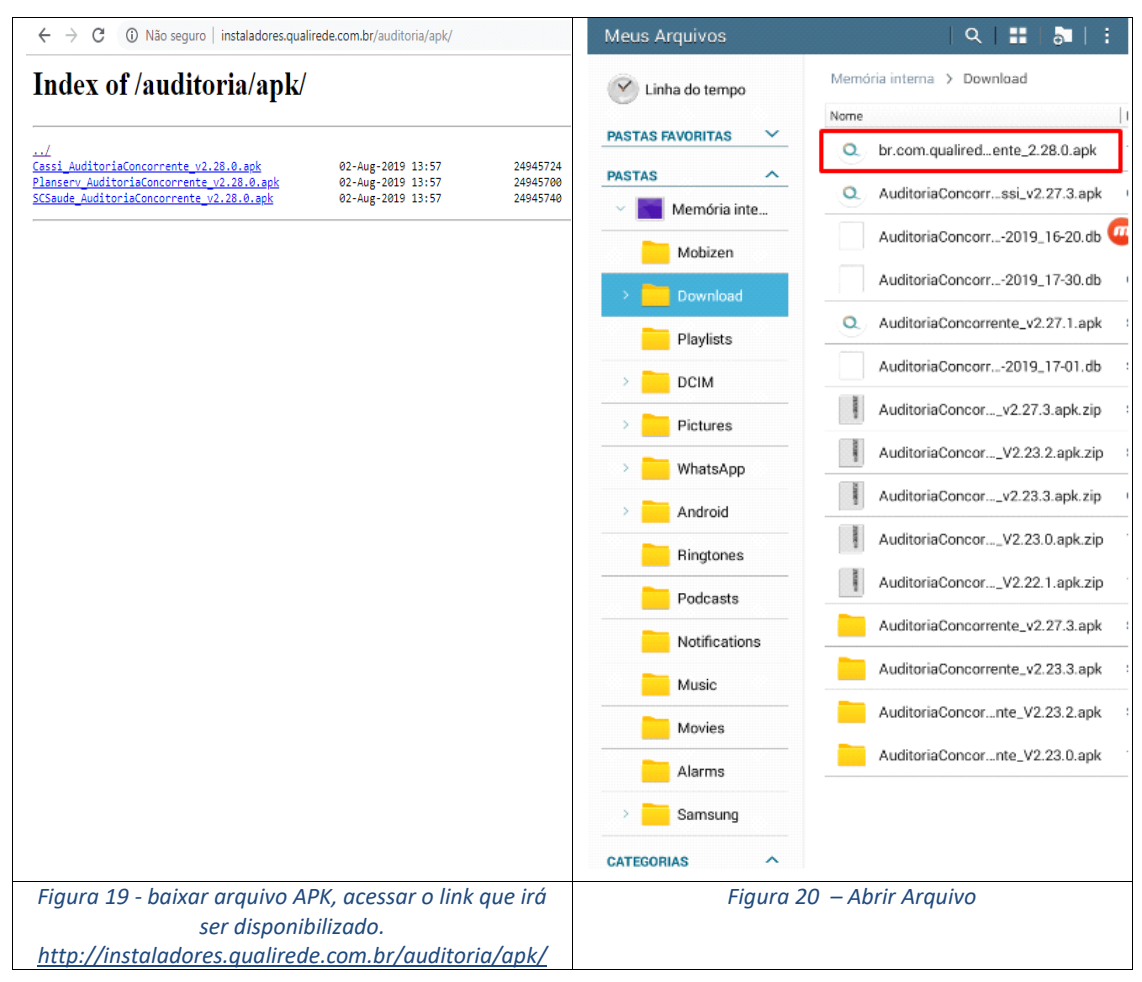

- Clicar em configurações e em seguida em fontes desconhecidas para liberar o acesso ao aplicativo

| Meus Arquivos                                                                                   | ९   👪                                                                                     | <b>a</b>   :                                                        | © ♥ ℝ ⊒ <b>▲</b>                                                                               | ≉ ।≪श 😤 ⊿  22% 🗎 08:54                                                                                                    |
|-------------------------------------------------------------------------------------------------|-------------------------------------------------------------------------------------------|---------------------------------------------------------------------|------------------------------------------------------------------------------------------------|----------------------------------------------------------------------------------------------------|
| Linha do tempo Merr PASTAS F                                                                    | ória interna 🗲 Download                                                                   | 8.0.apk                                                             | Contig.<br>Mais redes<br>DISPOSITIVO<br>Som                                                    | Segurança<br>ADMINISTRAÇÃO DO DISPOSITIVO                                                                                                    |
| PASTAS                                                                                          |                                                                                           | 27.3.apk<br>16-20.db<br>17-30.db<br>27.1.apk<br>7-01.db<br>.apk.zip | Visor     Múltiplas janelas     O     Tela de bloqueio     Chamadas     Gerenciador de aplica. | Administradores de dispositivo<br>Exibir ou desativar administradores do dispositivo.<br>Fontes desconhecidas<br>Permite a instalação de aplicativos de fontes<br>confáveis e desconhecidas.<br>Verificar aplicativos<br>Biloqueer ou alertar antes de instalar<br>eplicativos que possam causer danos.<br>Acesso às notificações<br>Os aplicativos não podem ler notificações.<br>CODIFICAÇÃO<br>Codificar dispositivo |
| Por motivos de segurança<br>atualmente configurado p<br>de aplicativos obtidos de f<br>Cancelar | , seu aparelho está<br>ara bloquear a instalação<br>ontes desconhecidas.<br>Configurações | 2.apk.zip<br>.apk.zip                                               | Contas                                                                                         | Senha necessária para decodificar o dispositivo<br>toda vez que ele e ligado.<br>Codificar o cartão SD externo<br>LOCALIZAR MEU TELEFONE                                                                                                    |
|                                                                                                 |                                                                                           | ).apk.zip<br>I.apk.zip                                              | Acessibilidade  SISTEMA                                                                        | Controles remotos<br>Desativado<br>Alerta de alteração SIM                                                                                                    |
|                                                                                                 |                                                                                           | 27.3.apk<br>23.3.apk<br>23.2 apk                                    | Data e Hora     Modo de baixo consu.                                                           | Ir para o site<br>http://findmymobile.samsung.com<br>SENHAS<br>Tormar senhas visitiveis                                                                                                    |
| > Samsung                                                                                       |                                                                                           | 23.0.apk                                                            | <ul> <li>Bateria</li> <li>Armazenamento</li> </ul>                                             | Mostrar caracteres do senha rapidamente<br>enquanto eles são digitados.  ARMAZENAMENTO DE CREDENCIAIS  Tipo de armazenamento Acenas software                                                                                                    |
| CATEGORIAS Figura 21 – ex                                                                       | ecutar a APK                                                                              |                                                                     | <ul> <li>B Segurança</li> <li>Figura 22 – Perm</li> </ul>                                      | Credenciais confiáveis<br>Evibir certificados Că confiáveis<br>itir fontes desconhecidas                                                                                                    |

- Confirmar a liberação de fontes desconhecidas somente para esse aplicativo, clicar em instalar

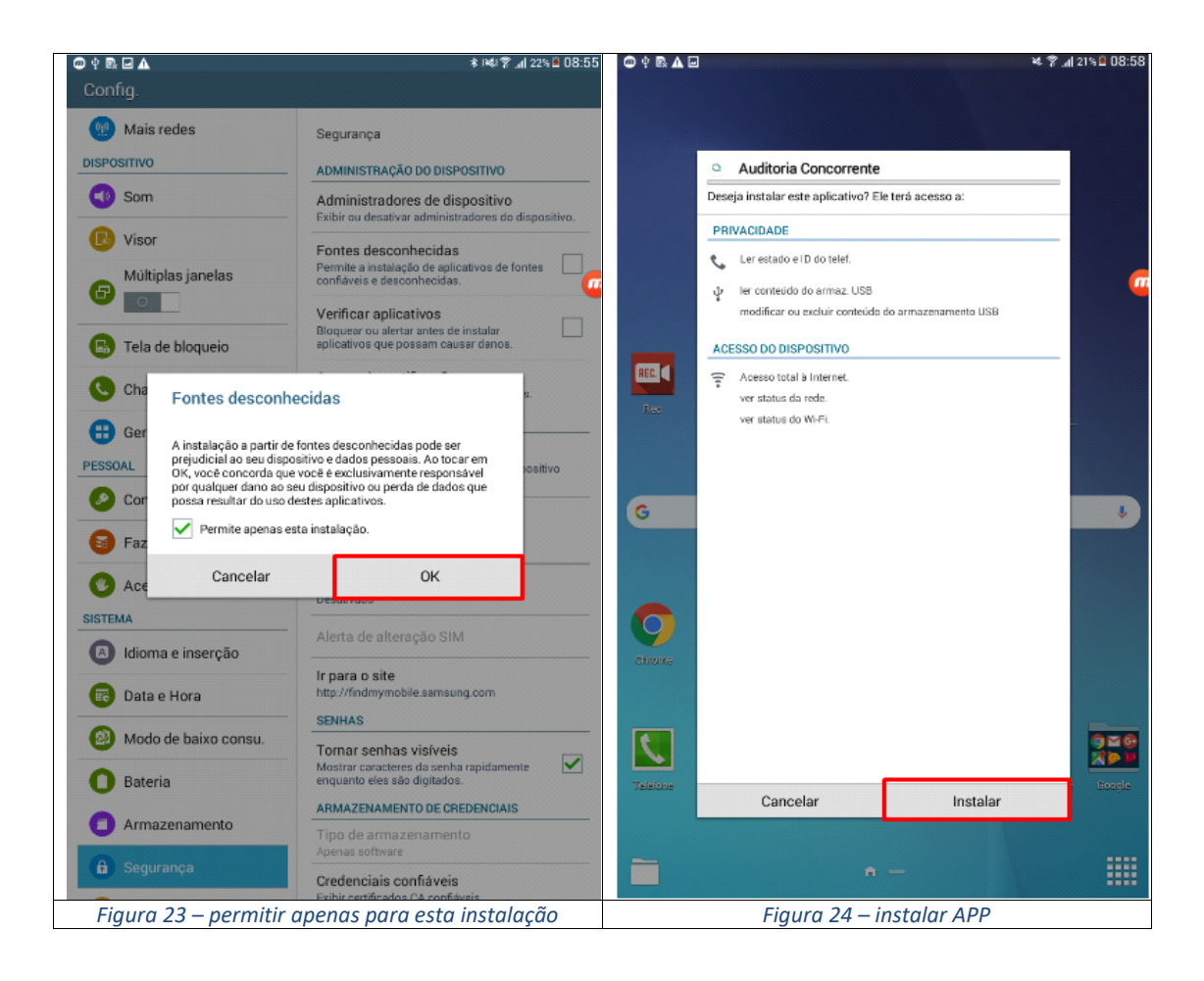

- Clicar para abrir o Aplicativo

| 🔘 🕆 🗟 🛦 🖃 |                                           | * 7       | al 21% 🛎 09:02 |
|-----------|-------------------------------------------|-----------|----------------|
|           |                                           |           |                |
|           |                                           |           |                |
|           |                                           |           |                |
|           | <ul> <li>Auditoria Concorrente</li> </ul> |           |                |
|           | Aplicativo instalado.                     |           |                |
|           |                                           |           |                |
|           |                                           |           |                |
|           |                                           |           | <u>a</u>       |
|           |                                           |           |                |
|           |                                           |           |                |
|           |                                           |           |                |
|           |                                           |           |                |
| Rec.      |                                           |           |                |
|           |                                           |           |                |
|           |                                           |           |                |
| -         |                                           |           |                |
| G         |                                           |           | · · ·          |
|           |                                           |           |                |
|           |                                           |           |                |
|           |                                           |           |                |
| 9         |                                           |           |                |
| Ohnome    |                                           |           |                |
|           |                                           |           |                |
|           |                                           |           |                |
|           |                                           |           | 9 <b>m</b> G   |
|           |                                           |           |                |
| Teletone  | Concluir                                  | Abrir     | Google         |
|           |                                           |           |                |
| _         |                                           |           |                |
|           |                                           |           |                |
|           | Figura 25 –                               | Abrir APP |                |

- Fazer login com CONFIG e informar a URL da operadora que vai ser auditada

| @ 🕆 🗣 | • B 🛦    |       |         |                |           |                |                          | 2             | 18                                            | se 09:18  | © † R <b>∆</b>        |                |                |         |         | ¥ 9 .1   | 14% 🖻 09:49 |
|-------|----------|-------|---------|----------------|-----------|----------------|--------------------------|---------------|-----------------------------------------------|-----------|-----------------------|----------------|----------------|---------|---------|----------|-------------|
|       |          |       |         |                |           |                |                          |               |                                               |           | ≡ Quali               | irede Ca       | assi           |         |         |          |             |
|       |          |       |         |                |           |                |                          |               |                                               |           |                       |                |                |         |         |          |             |
|       |          |       |         |                |           |                |                          |               |                                               |           |                       |                |                | GERAIS  |         |          |             |
|       |          |       |         |                |           |                |                          |               |                                               |           | Enderego Servidor     |                |                |         |         |          |             |
|       |          |       |         |                |           |                |                          |               |                                               |           | http://auditoria      | acs.qualirede. | com.br/rest/v  | 1       |         |          |             |
|       |          |       |         |                |           |                |                          |               |                                               |           | Enderego Servidor Int | Rest           |                |         |         |          |             |
|       |          |       | 6       | ີ ບ            | ali       | red            | e                        |               |                                               |           | http://auditoria      | acs.qualirede. | .com.br/rest/v | 1       |         |          |             |
|       |          |       |         |                | Beargo bo | ra planos de l | ebûde                    |               |                                               | •         | GERAR DUMP DO E       | SANCO          |                |         |         |          | <u> </u>    |
|       |          |       | CON     | FIG            |           |                |                          |               |                                               |           |                       |                |                |         |         |          |             |
|       |          |       |         |                |           |                |                          | -             |                                               |           |                       |                |                |         |         |          |             |
|       |          |       |         |                |           |                |                          |               |                                               |           |                       |                |                |         |         |          |             |
|       |          |       |         |                |           |                |                          |               |                                               |           |                       |                |                |         |         |          |             |
|       |          |       |         |                | ENTRAP    | 1              |                          |               |                                               |           |                       |                |                |         |         |          |             |
|       |          |       | 3518230 | 70892062       |           |                |                          |               |                                               |           |                       |                |                |         |         |          |             |
|       |          |       |         |                |           |                |                          |               |                                               |           |                       |                |                |         |         |          |             |
|       |          |       |         |                |           |                |                          |               |                                               |           |                       |                |                |         |         |          |             |
|       |          |       |         |                |           |                |                          |               |                                               |           |                       |                |                |         |         |          |             |
|       |          |       |         |                |           |                |                          |               |                                               |           |                       |                |                |         |         |          |             |
|       |          |       |         |                |           |                |                          |               |                                               |           |                       |                |                |         |         |          |             |
|       |          |       |         |                |           |                |                          |               |                                               |           |                       |                |                |         |         |          |             |
| 1     | 2        | 3     | 4       | 5              | 6         | 7              | 8                        | 9             | 0                                             | Del       |                       |                |                |         |         |          |             |
|       |          |       | -       | -              | -         | -              | -                        | -             | -                                             |           |                       |                |                |         |         |          |             |
| +     | ×        | ÷     | =       | %              | <b>—</b>  | €              | £                        | ¥             | ₩                                             |           |                       |                |                |         |         |          |             |
|       | 2        |       | •       |                |           | •              |                          | 1             |                                               |           |                       |                |                |         |         |          |             |
| (     | œ        | #     | \$      | /              | ^         | &              | *                        | (             | )                                             | lr        |                       |                |                |         |         |          |             |
| 1/2   | -        |       |         |                |           | 1.1            | 2                        | -             | -                                             | 1/2       |                       |                |                |         |         |          |             |
| 1/2   | <u> </u> | _     | _       | . ·            | 1         | <u>.</u>       | f                        | 1             | · .                                           | 1/2       |                       |                |                |         |         |          |             |
| Ctrl  | ABC      | ä     |         |                | Port      | tuguês         |                          |               | 4                                             |           | 505                   |                |                |         |         |          |             |
|       |          | -     |         |                | L         |                |                          |               | <u> </u>                                      |           |                       |                |                |         |         |          |             |
| Fie   |          | C 1   |         | nara           | f         |                | r o li                   | ak da         |                                               | ~ ~       | Figure 27             | 7 infor        | marali         | nk da o | norado  |          | lacaia      |
| FIY   |          | 0 – L | con     | puru<br>IFIC - | conj      | iyuru<br>. con |                          |               |                                               | 50.       | Figuru 27             | - 111j01       |                |         | peruuo  | ru que u | eseju       |
|       | LO       | ogin: | CON     | FIGS           | enna      | : CON          | FIG                      | v201          | /                                             |           | auan                  | tar, o m       | esmo III       | пк para | os aois | campos   |             |
|       |          |       |         |                |           | Seco           | uda                      | httm          | .//a                                          | ditoria   | auglirada a           | om br/-        | act hut        |         |         |          |             |
|       |          |       |         |                |           | Jana           | orue:                    | <u>iiiip</u>  | .//uu                                         | litoriar  | <u>. quuineue.co</u>  | com hr         | <u>ESL/VI</u>  |         |         |          |             |
|       |          |       |         |                |           | CAS            | eiv: <u>1</u><br>ci. h+  | <u>1110:/</u> | <u>7uua</u>                                   | toriaco   | <u>auglirodo o</u>    | om br/~        | act /u1        |         |         |          |             |
|       |          |       |         |                | 4.00      | CAS            | 51: <u>110</u><br>7: 64+ | LD://         | <u>, , , , , , , , , , , , , , , , , , , </u> | unin acco | <u>.yuuiireue.co</u>  |                | <u>est/v1</u>  | 6.1     |         |          |             |
|       |          |       |         |                | ASS       | <u>sefA</u>    | <u>:: ntt</u>            | o://a         | udito                                         | riaass    | ejaz.qualired         | <u>ae.com.</u> | pr/rest/       | VI      |         |          |             |

 Fazer login com acesso de auditor e em seguida sincronizar o Aplicativo

| 🕥 ዮ 🕫 🖻 🛕 🕹 🕹 🕹 🕹 🕹 🕹 🕹 🕹 🕹                                                                                                    | ©¢®⊾⊡ ≈\$*                                    | 1% 10:02 |
|----------------------------------------------------------------------------------------------------|-----------------------------------------------|----------|
|                                                                                                    | = Qualirede Cassi                             | SAIR     |
|                                                                                                    | Bem-Vindo                                     |          |
|                                                                                                    | Utima Sincronização<br>11/07/2019 12:26:16    |          |
|                                                                                                    |                                               |          |
| Qualirede                                                                                                    |                                               |          |
| geetilo para planos de saúde                                                                                                    |                                               |          |
| danilo.martins                                                                                                    | Internações Sincronizar                       |          |
|                                                                                                    |                                               |          |
| ENTRAR                                                                                                    |                                               |          |
| 351823670892062                                                                                                    |                                               |          |
|                                                                                                    |                                               |          |
|                                                                                                    |                                               |          |
|                                                                                                    |                                               |          |
|                                                                                                    |                                               |          |
| 1 <sup>-</sup> 2 <sup>®</sup> 3 <sup>#</sup> 4 <sup>7</sup> 5 <sup>%</sup> 6 <sup>*</sup> 7 <sup>&amp;</sup> 8 <sup>*</sup> 9 <sup>(</sup> 0 <sup>)</sup> Del |                                               |          |
| qwertyuiop 🗠                                                                                                    |                                               |          |
| asdfghjkl I                                                                                                    |                                               |          |
|                                                                                                    |                                               |          |
| Ctrl Sym 👸 Português                                                                                                    |                                               |          |
|                                                                                                    |                                               |          |
| figura 28 – Login do auditor                                                                                                    | Figura 29 – sincronizar o app com auditoria V | VEB      |

- Confirmar sincronização e verificar a presença dos aplicativos de auditoria concorrente

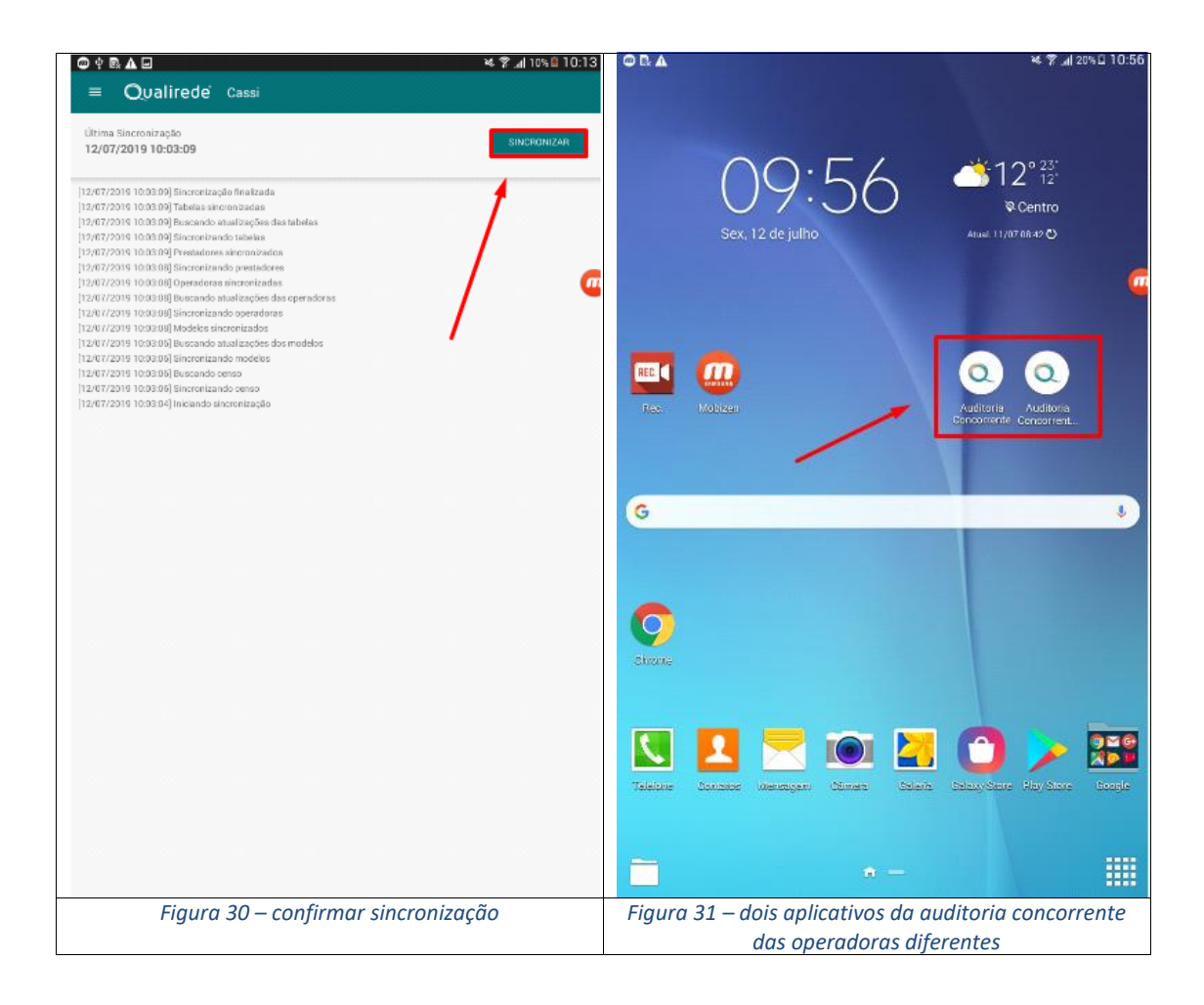